## Spreadsheets

A spreadsheet consists of a rectangular arrangement of cells containing data some of which is calculated from other data

#### Book12 Textual Data Richard's Account Outgoing = $\pounds$ 1,045.00 Income = £1,311.00 3 Outgoing Items 4 Food £156.00 Pay £1,200.00 CDs £200.00 Expenses ≁ £111.00 Books £66.00 £400.00 Rent £100.00 Insurance 2 Entertainment → £123.00 Numerical Data Balance = £266.00 K ( ) M Sheet1 ( Sheet2 / Sheet3 / 1 MSc/Dip IT - IDS - L2,3 Spreadsheets (33-64) 33 30/9/2009

### **Spreadsheet Cells**

| A cell is identified by its position either:                                                 | Example in Cell D12                      |
|----------------------------------------------------------------------------------------------|------------------------------------------|
| by Column and Row Headings A3, D7, G9                                                        | = D2 - B2                                |
| rows are numbered from 1 upwards                                                             |                                          |
| columns are labelled AZ then AA, AB, etc.                                                    |                                          |
| or by <b>relative position</b> R[-10]C[-2] means the cell                                    | = R[-10]C - R[-10]C[-2]                  |
| ten rows up and two columns back                                                             |                                          |
| there is a switch to choose which to display                                                 |                                          |
|                                                                                              |                                          |
| A cell can contain:                                                                          | Examples in previous slide               |
| <b>nothing</b> ! - white space is useful for layout<br>purposes to show the contents clearly | B1-D1 – space for the title to flow into |
|                                                                                              | D6-D9 – only 2 income items              |
| a <b>number</b> - one type but multiple formats                                              | B4-B9 and D4-D5                          |
| a text string - useful for labelling adjacent cells                                          | A1, columns A and C                      |
| a <b>formula</b> – which calculates the value (usually from other cells)                     | <i>B2, D2, D12</i>                       |
| MSc/Dip IT - IDS - L2,3 Spreadsheets (33-64) 34                                              | 30/9/200                                 |
|                                                                                              |                                          |

### Formatting

The spreadsheet cells can be formatted to highlight various pieces of information

The following can be changed:

- font and font size and style (bold, italic, etc)
- cell size, row height and column width
- text alignment word wrap, shrink to fit, flow into next cell if blank

35

- borders
- background pattern, background colour and text colour

### **Number Representation**

### There is only one number type

but this can be formatted to mean:

- numbers as we know them with different degrees of precision
- **currency** you can set the unit (£, \$, fl, €,  $\delta \rho \chi$  etc)
- **percentages** use formatting not X/100 since you would have to multiply it again to use it
- date and time- integer part is the date (days since 1/1/1900 on PC, 1/1/1904 on Mac) fractional part is the time as the fraction of the day (i.e. 0.5 is 12 noon)
- floating point (exponents) e.g.  $7.31E+04 i.e. 7.31*10^4$  or 73100

36

30/9/2009

### Formulae

A formula looks like a text string but starts with "=", e.g.:

= 34 + 12= A2 + 34

= 23 + B4 + SUM(C1:D13)

The formulae in the cells may refer to other cells:

- in fact, there is a directed acyclic graph of formula dependencies, i.e. each formula means that its cell depends on all the cells in the formula.
- e.g. in the first slide, D12 depends on D2, which depends on D4 and D5 and on B2 which depends on B4, 5, 6, 7, 8 and 9
- There must be no cycles in this collection of dependencies!
  - otherwise the calculation would never stop

| М | ISc/Dip IT - IDS - L2,3 Spreadsheets (33-64) | 37 |
|---|----------------------------------------------|----|
|   |                                              |    |

30/9/2009

### **Relative and Absolute Addresses I**

| The identification by row and column name (e.g. =A2) is still a <b>relative</b> |
|---------------------------------------------------------------------------------|
| reference                                                                       |
|                                                                                 |

For instance, if B5 holds "=C7" this means that B5 holds the same value as the cell C7 because cell C7 is: one to the right (since C is one column after B) and two down, since 7 is 2 plus 5.

This is important if a formula is moved, either by:

| <b>copying and pasting</b> , or plus 8)      | - e.g. copying B5 to D8 turns the formula into<br>"= $E10$ " (E is one after D, $10 = 2$ |                            |  |  |  |
|----------------------------------------------|------------------------------------------------------------------------------------------|----------------------------|--|--|--|
| inserting a new row                          | - e.g. inserting a new row at the to B6 and the formula becom                            | top moves B5<br>les "=C8". |  |  |  |
| MSc/Dip IT - IDS - L2.3 Spreadsheets (33-64) | 38                                                                                       | 30/9/2009                  |  |  |  |

### **Relative and Absolute Addresses II**

If you want to fix the reference to a particular cell, then use a "\$" in the formula:

- = C7means one to the right and two down
- = \$C7 means Column C and two down
- = C\$7 means one to the right and row 7
- means Column C, row 7 and this won't change wherever it is = \$C\$7 moved to

### Use the last of these for constants – e.g. interest rates

since then you can change the interest rate in one place and it will be reflected everywhere

39

| For    | mula = B  | 5*(1+\$F\$<br>Base Da | 1)<br>ata Typed | <b>Exan</b><br>In | Con<br>pple \$F5         | nstants -<br>\$1 and \$F\$2 |
|--------|-----------|-----------------------|-----------------|-------------------|--------------------------|-----------------------------|
| 📳 B    | ook9      |                       |                 |                   |                          |                             |
|        | A         | В                     | С               | D                 | E                        | FV C                        |
| 1      | Effect of | nflation              |                 |                   | Annual Salary Increase = | 3.00%                       |
| 2      |           |                       |                 |                   | Annual Price Increase =  | 3.50%                       |
| 3      | V         | M. D                  |                 | D64               |                          |                             |
| 4      | 2000      | иу Рау<br>со осо ос   | E1 OOD OO       | 2000 00           | Input as 03 and 0        | 35                          |
| с<br>а | 2000      | £2,000.00             | £1,000.00       | £200.00           | and formattad as n       | orcont                      |
| 7      | 2001      | £2,000.00             | £1,003.00       | £193.60           | and formatted as p       | ercent                      |
| 8      | 2002      | £2 185 45             | £1 995 69       | £189.76           |                          |                             |
| 9      | 2004      | £2.251.02             | £2.065.54       | £185.48           |                          |                             |
| 10     | 2005      | £2,318.55             | 2,137.84        | £180.71           |                          |                             |
| 11     | 2006      | £2,388.10             | 2,212.66        | £175.45           |                          |                             |
| 12     | 2007      | £2,459.75             | £2,290.10       | £169.65           |                          |                             |
| 13     | 2008      | £2,533.54             | £2,370.26       | £163.28           |                          |                             |
| 14     | 2009      | £2,609.55             | £2,453.22       | £156.33           |                          |                             |
| 15     |           |                       |                 |                   |                          |                             |
| 16     | ► ► ► She | et1 / Sheet           | 2 / Sheet3 .    | /                 |                          |                             |
|        | (         | reated by             | copving         |                   |                          |                             |
|        |           |                       | ·····8          |                   |                          |                             |

30/9/2009

### Functions

Formulae can include functions, whose arguments are either:

- single expressions -
  - 23, A4, 23+A4, etc.
    A4:D23 means all of the cells in
- or ranges of cells -
- columns A to D and rows 4 to 23.

#### There are many functions available in Excel:

- mathematical functions abs, sin, sqrt
- aggregate functions sum, avg, count
- text functions left, right, etc.
- financial, date/time, statistical, etc.

Use of aggregate functions - Cell B2 could have held:

= B4 + B5 + B6 + B7 + B8 + B9

#### = sum(B4:B9)

**always** use the latter since then we can easily insert new rows and the formula will change automatically.

41

or

MSc/Dip IT - IDS - L2,3 Spreadsheets (33-64)

30/9/2009

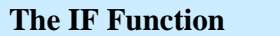

Some particularly useful functions allow the use of testing and logic

If I don't want to know how much I have overspent, Cell D12 could hold:

=IF( D4>D2, D4-D2, 0) this shows the balance only if it is positive!

The function IF takes three parameters:

| <ul> <li>a boolean expression</li> </ul>   | D4>D2 |
|--------------------------------------------|-------|
| - the expression to display if it is true  | D4-D2 |
| - the expression to display if it is false | 0     |

Compound boolean expressions can be created using the AND, NOT and OR functions, e.g.:

42

=IF( OR(D4>D2, B5=0), D4-D2, 0 )

display balance if positive or I haven't spent anything on CD's

```
MSc/Dip IT - IDS - L2,3 Spreadsheets (33-64)
```

30/9/2009

### Some Special Functions - COUNTIF and SUMIF

43

# *COUNTIF* takes a range of cells and counts the number which match a criterion:

=COUNTIF(\$H\$2:\$H\$89,"A") counts the cells in column H from rows 2 to 89 which hold the string "A"

*SUMIF* takes one range, a criterion value and a second range & returns the sum of the cells in the second range, for which the first range match the criterion:

#### =SUMIF( \$H\$2:\$H\$89, "A", \$J\$2:\$J\$89 )

adds the cells in column J from rows 2 to 89 which are in the same row as cells of column H holding "A"

This only sums the grey cells

There is also COUNTBLANK

| B) (       | llass List. | xls   |          |     |  |
|------------|-------------|-------|----------|-----|--|
|            | Н           |       | J        | K 👗 |  |
| 1          |             |       |          |     |  |
| 2          | A           |       | 5        |     |  |
| 3          | В           |       | 6        |     |  |
| 4          | С           |       | 7        | =   |  |
| 5          | A           |       | 8        |     |  |
| 6          | В           |       | 9        |     |  |
| 7          | С           |       | 10       |     |  |
| 8          | A           |       | 11       |     |  |
| 9          | R           |       | 12       |     |  |
| 10         | С           |       | 13       |     |  |
| 11         | A           |       | 14       |     |  |
| 12         | В           |       | 15       |     |  |
| 13         | С           |       | 16       |     |  |
| 14         | A           |       | 17       |     |  |
| 15         | В           |       | 18       |     |  |
| 16         | С           |       | 19       |     |  |
| 17         | A           |       | 20       |     |  |
| 18         | В           |       | 21       |     |  |
| 19         | C           |       | 22       | ~   |  |
| <b>H</b> + | () → M/S    | heet1 | <u>s</u> |     |  |

### **LOOKUP** Functions I

The lookup functions can be used, for instance, to turn a score into a band as shown on the left

•Column N holds a set of scores out of 50

•Q4 to R24 hold a translation table – e.g. 35-39 is A3

Column O contains the calculated band using the *VLOOKUP* function and for O6 is

=VLOOKUP(N6, \$Q\$4:\$R\$24, 2)

### in which

N6 holds the score which is to the right of the band

Q: R24 holds the table – note the dollars to ensure that it can be copied down

2 means the band is in column 2 of the table

This is called a range lookup

MSc/Dip IT - IDS - L2,3 Spreadsheets (33-64)

Note use dollars to indicate the use of the same (constant) area

| ines    |            | + 12      | - [ | BI    | <u>u</u>   == |      | 3. |
|---------|------------|-----------|-----|-------|---------------|------|----|
| ia ta   | ta la v    | 1 20 0    | 3   | 10    |               |      |    |
|         | *          | XJA       | B   | and   |               |      |    |
| (C) III | tesultsIMn | natric.xk |     |       |               |      |    |
|         | N          | 0         | P   | Q     | R             | 5    |    |
| 3       | Score      | Band      |     | MARK  | BAND          | COUN | 9  |
| 4       | 0          | N         | 1   | 0     | N             | 2    |    |
| 5       | 25         | C3        | 1   | 5     | G2            | 0    | -  |
| 6       | 28         | C2        | 1   | 8     | G1            | 0    |    |
| 7       | 18         | F2        |     | 10    | F3            | 0    |    |
| 8       | 24         | Dl        |     | 12    | F2            | 0    |    |
| 9       | 37         | A3        |     | 14    | F1            | 0    |    |
| 10      | 27         | C2        |     | 15    | E3            | 0    |    |
| 11      | 45         | Al        |     | 17    | E2            | 1    |    |
| 12      | 37         | A3        |     | 19    | E1            | 2    |    |
| 13      | 46         | AL        |     | 20    | 03            | 0    |    |
| 14      | 26         | C3        |     | 22    | D2            | 2    |    |
| 15      | 44         | A2        |     | 24    | D1            | 2    |    |
| 16      | 44         | A2        |     | 25    | C3            | 6    |    |
| 17      | 25         | C3        |     | 27    | C2            | 10   |    |
| 18      | 35         | A3        |     | 29    | C1            | 2    |    |
| 19      | 46         | AL        |     | 30    | 83            | 6    |    |
| 20      | 44         | A2        |     | 32    | 82            | 10   |    |
| 21      | 28         | C2        |     | 34    | 81            | 5    |    |
| 22      | 27         | C2        |     | 35    | A3            | 35   |    |
| 23      | 42         | A2        |     | 40    | A2            | -44  |    |
| 24      | 47         | Al        |     | 45    | A1            | - 31 | L. |
| 30      | N 104      | 63        | -   | and a |               |      | 10 |

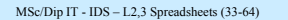

30/9/2009

### **LOOKUP Functions II**

In this example the lookup functions can be used to produce an **exact lookup** 

•which is good if you're matching non-numerical data

We add a fourth boolean parameter which

if TRUE (the default) asserts range lookup

if FALSE asserts exact lookup, e.g.

### =VLOOKUP(O6, \$E\$3:\$F\$25, 2, FALSE)

#### in which

- O6 from the last slide holds the band, "C2"
- \$E\$:\$R25 holds the table note the dollars again
- 2 means the band score is in column 2 of the table
- it's exact lookup so the "C2" will give the result 13
- but "C4" would give an error

#### There is also *HLOOKUP* MSc/Dip IT - IDS - L2,3 Spreadsheets (33-64)

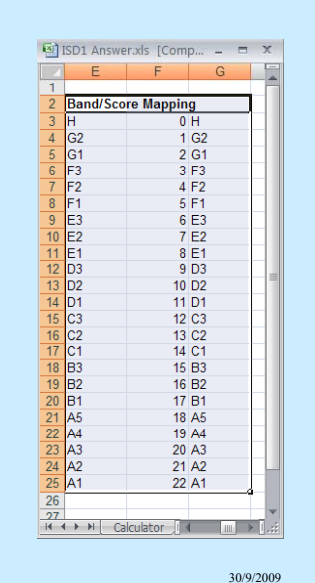

### Paste Special

In Excel, the Paste section of the Home tab is very important

#### If you do Copy and Paste then the cell is copied in total

i.e. the formatting is copied, as well as the formula (with the references modified as shown on Slides 38-39)

The Paste options and, in particular, Paste Special allows you to do any of:

- Copy just the format
- Copy the current value of a formula rather than the formula itself
- Transpose a column into a row and vice versa
- Use the number in the copied cell to operate on the target cell e.g. add to it, multiple by it etc.
- This is the way you turn an active hyperlink into a piece of text
  - You put the number 1 into a cell, copy it and then multiply the hyperlink by it

#### MSc/Dip IT - IDS - L2,3 Spreadsheets (33-64)

30/9/2009

### **Further Aspects of Spreadsheets I**

45

#### Sorting and Searching

- Select a rectangular area to sort
- Sort by rows or columns
- If by rows, choose column(s) to hold the sort key
- Search-and-replace as for word processors

#### Charts

- A chart is a graphical display of the data in a spreadsheet
- *Insert: Chart* allows you to visualise the data as a graph, a scatterplot, a pie chart and so on
- Typically you select a rectangular area of the grid and then generate the chart based on this data

47

 The first column or row may be used specially, e.g. as a label or the X-axis of a scatterplot

### **Further Aspects of Spreadsheets II**

#### Auditing

- *Formula Auditing* in the *Formulas* tab allows you to show the dependencies between cells by displaying linking lines

#### Macros

- A macro is a stored set of spreadsheet operations
- You can record a series of operations in a similar way to a tape recorder
- The macro can the be rerun whenever you like

#### **Other OLE Functions**

 In a similar manner to Word, Excel allows you put other kinds of document in a cell – e.g. WP documents, drawings and so on

48

### **Further Aspects of Spreadsheets III**

#### **Database Functions**

- The Data tab holds a number of functions for manipulating a series of rows as a set of records
- The top row of the series can be taken to be column names e.g. for charts, mail merge, etc.
- For instance, you can sort the set, filter it based on a conditions, and so on

#### Visual Basic

MSc/Dip IT - IDS - L2,3 Spreadsheets (33-64)

- Finally, a spreadsheet can be extended with programming in Visual Basic
- Many of the features above generate VB automatically

### **User Interface Features of Excel**

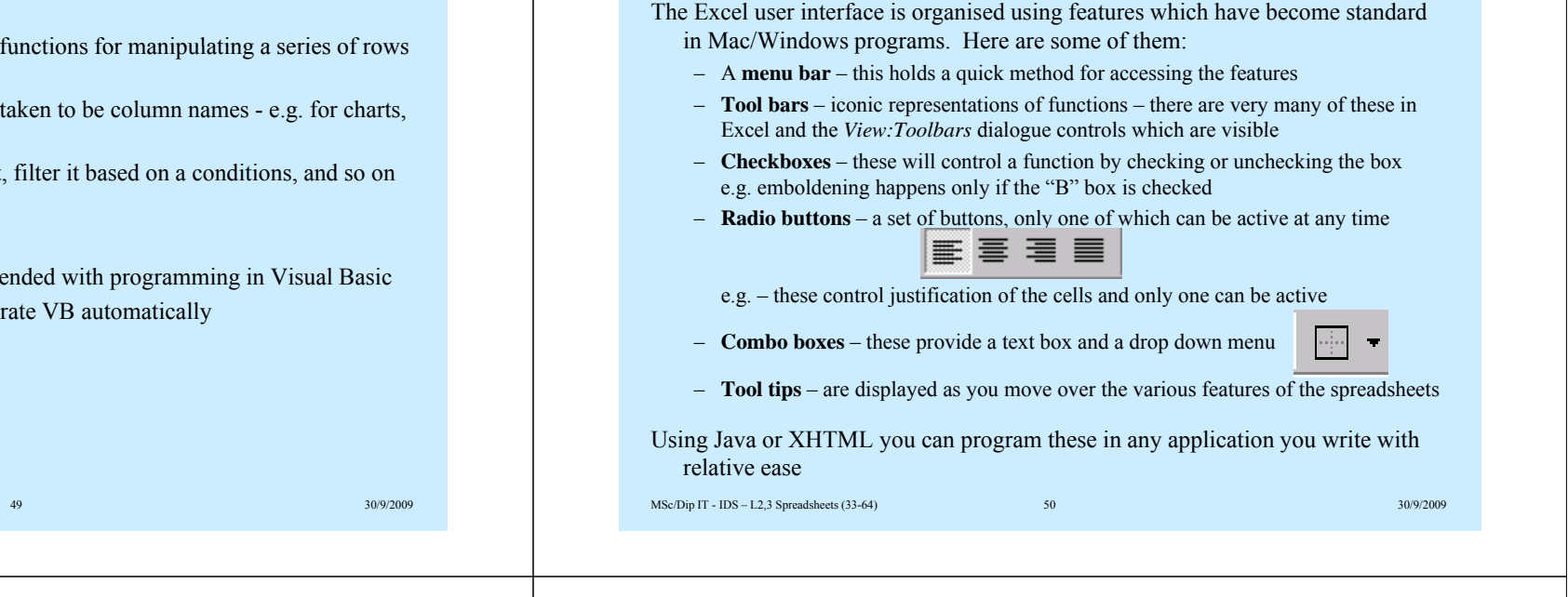

### The HCI Style of Excel

There are several styles of interaction supported by software

- **command language** the user specifies the commands by typing in sentences in a particular language -e.g. SQL for databases
- form filling data entry often precedes by having the user fill in a form
- indirect manipulation the user manipulates some part of the data which affects another part
- **direct manipulation** the user directly edits the data representation

#### Excel provides indirect and direct manipulation:

- editing the Formula Bar ultimately places a value in a cell and hence is indirect manipulation
- editing directly in a cell is **direct manipulation** as is selecting cells by pointand-click when building up formulae

51

#### A **Pivot Table** is a table that summarises data from a set of data records by analysing the distribution of one field with respect to others.

**Pivot Tables I** 

Example:

| The Da  | ita    |        | Sum of<br>Amount  | Method |          |               |       |
|---------|--------|--------|-------------------|--------|----------|---------------|-------|
| Account |        |        | Item              | Cash   | CrdtCd   | DbtCd         | Total |
| Item    | Method | Amount | Book              |        | £10      |               | £10   |
| CD      | CrdtCd | £12    | Car               |        | £25      |               | £25   |
| Book    | CrdtCd | £10    | Cats              | £5     |          |               | £5    |
| Food    | DbtCd  | £15    | <br><del>CD</del> |        | £12      |               | £12   |
| Cats    | Cash   | £5     | Food              |        |          | <b>\$</b> £18 | £18   |
| Food    | DbtCd  | £3     | Total             | £5     | £47      | £18           | £70   |
| Car     | CrdtCd | £25    |                   | The l  | Pivot Ta | able          |       |

52

MSc/Dip IT - IDS - L2,3 Spreadsheets (33-64)

30/9/2009

MSc/Dip IT - IDS - L2,3 Spreadsheets (33-64)

### **Pivot Tables II**

- In the example six data records have been entered in the first three columns
- Each record represents one purchase in terms of the kind of item bought, the payment method and the amount paid
- The pivot table on the right sums the payments for each combination of item type and payment method
- A pivot table is a technique drawn from **On-Line Analytical Processing**, which is an emerging methodology for taking a set of data and looking at it in various ways

#### MSc/Dip IT - IDS - L2,3 Spreadsheets (33-64)

### **Use of Pivot Tables**

To use the technique in Excel, you must:

- 1. Select a set of data including the headings
- 2. Choose the menu item Data: Pivot Table and Pivot Chart Report
- 3. Choose a structure in the example, there are column and row values, summed values in the cells and totals are also added
- 4. Choose where to put the pivot table
- 5. Choose the formula used in this case summing the values
- Choose what goes where. In this case, *Item* is the row, *Method* the column and *Amount* the summed values in the cells

#### You can also create Pivot Charts

#### MSc/Dip IT - IDS - L2,3 Spreadsheets (33-64)

30/9/2009

### **Uses of Spreadsheets I**

53

#### Timetables

- The rectangular grid gives a structure appropriate to display a timetable
- The data and time formatting supports the correct kinds of annotation

#### **Customised Document Preparation**

- The **mail merge** Word Processor function supports the automatic creation of multiple customised copies of documents such as forms or mail shots
- The WP document holds placeholders for data from the spreadsheet e.g. in Word the occurrence of "<<Name>>" will be replaced by a name from the spreadsheet. To do this:
  - place a series of headings in row 1, including "Name";
  - place each record in a separate row, with the person's name in the column headed "Name"

55

• the Mail Merge command will produce one printout for each row in the Spreadsheet

### **Uses of Spreadsheets II**

54

#### Accounts

- Book-keeping layout also fits the grid structure
- Totalling functions of reasonable complexity are highly appropriate

#### Planning

- The immediacy of calculation allows the effect of various values for parameters to be checked quickly
- Thus "what-if" planning can be carried out
- Plans and actual occurrences can be contrasted
- The differences can be charted

30/9/2009

30/9/2009

56

### **Uses of Spreadsheets III**

#### **Data Analysis**

- A tabular layout of results is well supported see pivot table slide.
- The availability of mathematical and statistical functions makes this easier ...
  - ... but calculation errors must be avoided.
- Charts and graphs can be drawn easily.

#### Simple Data Management

- The rectangular grid can be used to hold simple records one row per record.
- The Edit:Find command can be used for simple data retrieval. Data:Sort puts the data in order.
- Summaries can be calculated easily.
   ... but for complex data structures you probably need to go to a database system.

57

| MSc/Dip IT - IDS - L2,3 Spreadsheets (33-64) |  |
|----------------------------------------------|--|
|----------------------------------------------|--|

30/9/2009

### **Errors in Spreadsheets I**

Using a computer for data analysis and presentation is as error-prone as any human activity

Here are some of the sources of error

data collection errors – ensure data is reliably collected and check if not sure

- duplicating data collection may help
- automatic data entry e.g. using a bar code reader improves matters

#### data entry errors - keying in data is tedious and error prone

- · use automatic checks
- avoid repetitious data entry -

the computer's representational ability.

- e.g. use **combo boxes** to avoid re-entry e.g. for job titles
- auto-completion may help for repeated entries in the same column
  - this turns the first few characters into a previous entry

provide a supportive interface for data entry

 make automatic links to other data sources rather than re-enter – at worst use copy-and-paste

58

Numeric Errors – Trying to Represent the Infinite - I

MSc/Dip IT - IDS - L2,3 Spreadsheets (33-64)

30/9/2009

### Errors in Spreadsheets II

algorithmic errors – it is easy to get the formulae wrong!

- check the results for representative data sets
  - values from the centre and extremes of a range
- summarise and plot the data to check for obvious errors e.g. a value wildly out of range
- **numeric errors** remember that the computer has limited memory see next slide
- software errors professional software contains bugs too

hardware errors – these occur very rarely, but they do happen

#### misinterpretation of results - it is easy to misread data

- poor use of formatting can result in all sorts of misinterpretation error

59

- e.g. parallax errors - use regularly spaced lines along long rows

#### MSc/Dip IT - IDS - L2,3 Spreadsheets (33-64)

#### 30/9/2009

One main problem with computer representation of numbers is the finiteness of

- Numerical algorithms such as those used in spreadsheets arise as a computerised form of mathematical functions and processes, but there is a big difference:
  - $\,$  most mathematical systems deal with  $infinite\ sets\ of\ numbers$
  - e.g. normal integer arithmetic deals well with all of the integers the system works just as well for 1 + 1234567890123456789 as it does for 1+1

but the set of integers is (countably) infinite

 similarly real number arithmetic can handle any combination of numbers of any size and precision, even though there are even more of these than there are integers -

60

real numbers form an (uncountably) infinite set

#### - choosing which sets to represent numbers with is dealt with in Computer Systems - we use the floating point technique to represent real numbers i.e. we turn a real number, N say, into two parts -Here the important issue is that the result of any calculation might lie a number, M, between 0.1 and 1 and outside the range of the computer's represented set of numbers the number of times, D, we must multiple or divide by two to get our Recall from Systems and Networks that with n bits we can represent 2<sup>n</sup> number different integers i.e. $N = 2^{D*}M$ - we usually choose the values $-(2^{n-1}-1)$ to $+(2^{n-1}-1)$ - this allows you to represent both 12345670000 and .00007654321 - if n=16 then this means -32,767 to +32,767- but if we try adding them, then the small number gets lost One problem comes when a calculation goes beyond that range: - e.g. adding 30,000 and 20,000 - the effect of this can be severe if we are combining a lot of numbers - this should give 50,000 but that is out of range MSc/Dip IT - IDS - L2,3 Spreadsheets (33-64) 61 30/9/2009 MSc/Dip IT - IDS - L2,3 Spreadsheets (33-64) 62 30/9/2009 The Kinds of Error that Arise **The Importance of Numerical Analysis**

The main problems are:

overflow - a calculation produces a value out of range
 e.g. adding 30,000 and 20,000

- **rounding** - important parts of the result of a calculation are lost since only a restricted precision of each subsidiary calculation is kept..

Numeric Errors – Trying to Represent the Infinite - II

Computers can only deal with a finite subset of these infinite sets.

e.g. adding 12345670000 and .00007654321

 cancellation errors – the subtraction of two very nearly equal numbers resulting in a value of little precision

e.g. calculating sin(22)

If you are using a spreadsheet for complex data manipulation, it is important to use algorithms which are guaranteed to avoid rounding and overflow errors

Numerical analysis is the study of such algorithms

One example of the importance of this:

- In the 1970s, a series of box girder bridges collapsed across British motorways
- Numerical algorithm errors were the cause of this
- One expert found that more than 50% of the engineering calculations he examined were incorrect to the second significant figure

64

63

### Numeric Errors – Trying to Represent the Infinite - III

A second problem comes when you combine real numbers of very different sizes: